## How-to Certify Your Logs From the ELD

## How-to Certify Your Logs

Step-by-step guide

1. Touch the "HOS" icon.

| Ma   | il Navigation | Hos | G<br>SysInfo | Stats | Librar         | <b>y</b> |
|------|---------------|-----|--------------|-------|----------------|----------|
|      |               |     |              |       | 0              |          |
| Menu | HDS 04:39     |     |              |       | Logof<br>11:40 | f<br>J   |

2.Touch the "Logs" tab at the top of the HOS screen.

3. Open the graph for the previous day (09/26 in this example) by touching on that date.

| Short-ha       | ul 100    | Logs   | Options |          |         |          |    |
|----------------|-----------|--------|---------|----------|---------|----------|----|
|                | Next      | View   |         |          |         |          |    |
| Date           | Mile      | s Off- | duty    | S.B.     | Driving | On-duty  |    |
| 09/27          | 0.0       | 13:    | 20:33   | 00:00:00 | 00:00:0 | 00:13:19 |    |
| 09/26          | 0.0       | 20:    | 12:38   | 00:06:26 | 00:02:0 | 03:38:48 |    |
| <b>V</b> 09/25 | 0.0       | 24:    | 00:00   | 00:00:00 | 00:00:0 | 00:00:00 |    |
| <b>V</b> 09/24 | 0.0       | 24:    | 00:00   | 00:00:00 | 00:00:0 | 00:00:00 |    |
| <b>V</b> 09/23 | 0.0       | 24:    | 00:00   | 00:00:00 | 00:00:0 | 00:00:00 |    |
| <b>V</b> 09/22 | 0.0       | 24:    | 00:00   | 00:00:00 | 00:00:0 | 00:00:00 |    |
| <b>V</b> 09/21 | 0.0       | 24:    | 00:00   | 00:00:00 | 00:00:0 | 00:00:00 |    |
| <b>V</b> 09/20 | 0.0       | 24:    | 00:00   | 00:00:00 | 00:00:0 | 00:00:00 |    |
| Menu           | HOS 11:00 | )      |         | (i) 🗵    | 3       | 13:33    | é. |

4. Touch the "Certify" button on the right hand side of the screen.

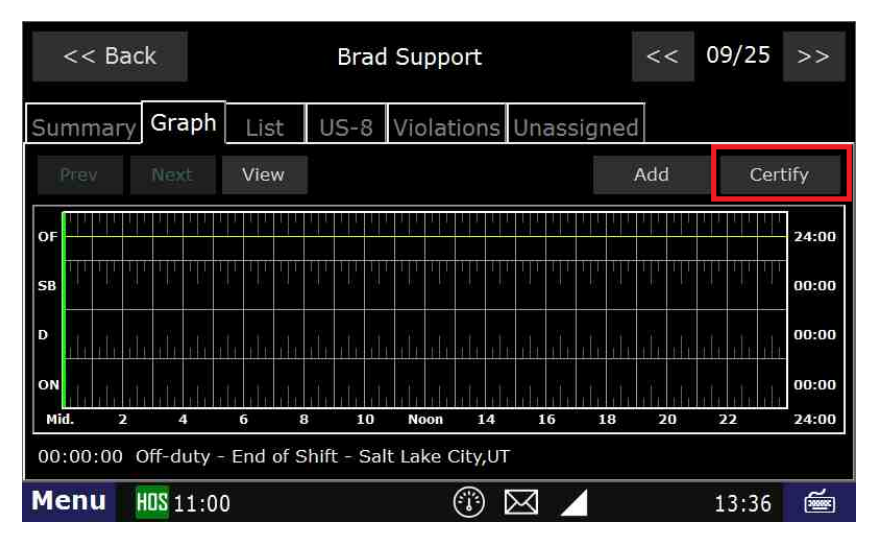

5.Touch "Agree".

## How-to Certify Your Logs From the ELD

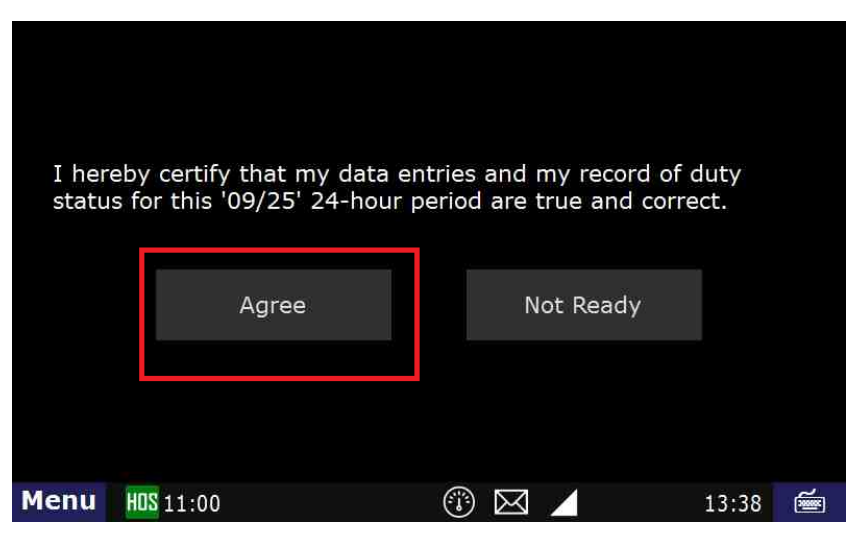

6. Your logs for the date selected are now certified. You can verify this by the green check mark next to the date.

| Short-hau      | il 100 L              | ogs Option | S        |          |          |
|----------------|-----------------------|------------|----------|----------|----------|
| Prev           | Next                  | View       |          |          |          |
| Date           | Miles                 | Off-duty   | S.B.     | Driving  | On-duty  |
| 09/27          | 0.0                   | 13:20:33   | 00:00:00 | 00:00:00 | 00:19:49 |
| <b>V</b> 09/26 | 0.0                   | 20:12:38   | 00:06:26 | 00:02:08 | 03:38:48 |
| <b>V</b> 09/25 | 0.0                   | 24:00:00   | 00:00:00 | 00:00:00 | 00:00:00 |
| <b>V</b> 09/24 | 0.0                   | 24:00:00   | 00:00:00 | 00:00:00 | 00:00:00 |
| <b>V</b> 09/23 | 0.0                   | 24:00:00   | 00:00:00 | 00:00:00 | 00:00:00 |
| <b>V</b> 09/22 | 0.0                   | 24:00:00   | 00:00:00 | 00:00:00 | 00:00:00 |
| <b>V</b> 09/21 | 0.0                   | 24:00:00   | 00:00:00 | 00:00:00 | 00:00:00 |
| <b>V</b> 09/20 | 0.0                   | 24:00:00   | 00:00:00 | 00:00:00 | 00:00:00 |
| Menu H         | <mark>05</mark> 11:00 |            |          |          | 13:40 🚎  |

Q: Can someone in the company office (other than the driver) certify a driver's logs?

A: No. Only the driver can certify their own logs.

## **Related articles**

- How-to send HOS ELD logs to Enforcement Officer for Roadside Audit
- How-to change the truck number on your device ٠
- FleetWatcher, How does it determine which speed reading will be reported?
- Helpful Pages for New Customers
- My touchscreen is not responding. How can I fix it?

Back to The Top

Home